## Web Design Lessons 1-3

## Lesson 1 – Create an HTML document:

- 1. Create a new document with a text editor.
- 2. Type the following lines of code in your document. Press the **Enter** key after each line. Press the **Enter** key twice for a blank line between lines of code.

<html>

<head> <title>Your Company Name</title> </head> <body> </body>

</html>

3. Using your text editor, save the file as **home.html**. Under Format save your file as text only in a folder entitled, "Website" to the server. Save a back up copy and name it **homebu.txt** to your new Website folder.

## Lesson 2 – Add a heading to your HTML document:

1. If necessary, use your text editor to reopen home.html. Insert the code below directly under the <body> tag.

<body> <h1 style="text-align: center">Your Company Name </h1> <h2 style="text-align: center">Your Company's Slogan</h2> </body>

2. Save and view your changes. Remember to also update your homebu.txt. Most importantly: **NEVER EVER try to make changes to the code when viewing your webpage through the browser, and whatever you do don't try to save it in the browser! You'll have to start your web page all over!!** 

## Lesson 3 – Enter paragraph text:

1. If necessary, use your text editor to reopen home.html. Place your insertion point at the end of the line that creates the h2 heading, "Your Company's Slogan", and press **Enter** to create a new line. Type the following code:

<h2 style="text-align: center">Your Company's Slogan</h2> Type the 5 sentence description of your business here. </body>

2. Save and view your changes. Remember to also update your homebu.txt.